## UT THE UNIVERSITY OF TOJLEDO

### **One Drive Basics**

- > What is OneDrive?
- How to Access OneDrive?
- How to create an OneDrive file/folder
- How to upload folders into OneDrive
- How to share a OneDrive file or folder
- > How to delete/restore OneDrive file

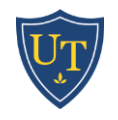

### What is OneDrive?

• Save your files to OneDrive and access them from any device, anywhere.

• Create documents on your computer and edit on your laptop, phone, or tablet.

- Easily share files and photos with others.
- Collaborate on your Office documents at the same time.

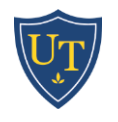

### What is OneDrive cont.?

- Keep your files safe: If something happens to your device, you don't have to worry about losing your files or photos – they're in your OneDrive. And OneDrive is encrypted using SSL.
- Share files, folders, and photos. No more large email attachments or thumb drives.
- Active University of Toledo Students, Faculty and Staff are given 1TB of OneDrive storage

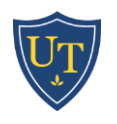

### How to Access OneDrive?

- 1. Log into your MyUT portal
- Select Outlook Web Access (for Faculty/Staff Exchange Users)
- 3. Log into your UT Email

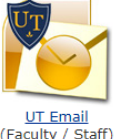

4. Select the app launcher in the upper left hand corner and select OneDrive

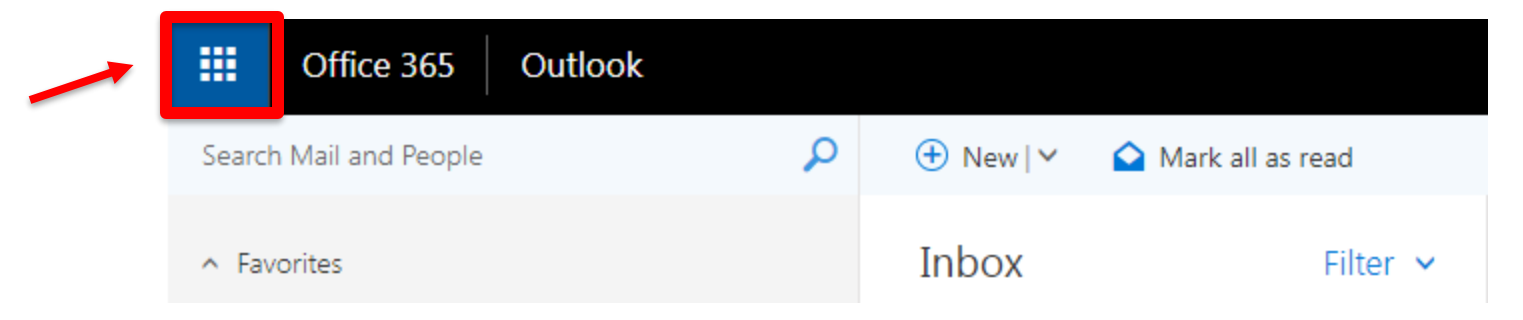

### 

Sign in to office365.utoledo.edu and select OneDrive

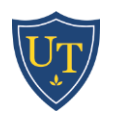

### How to create an OneDrive file

Create a file in OneDrive

1. Select New and choose the type of file you want.

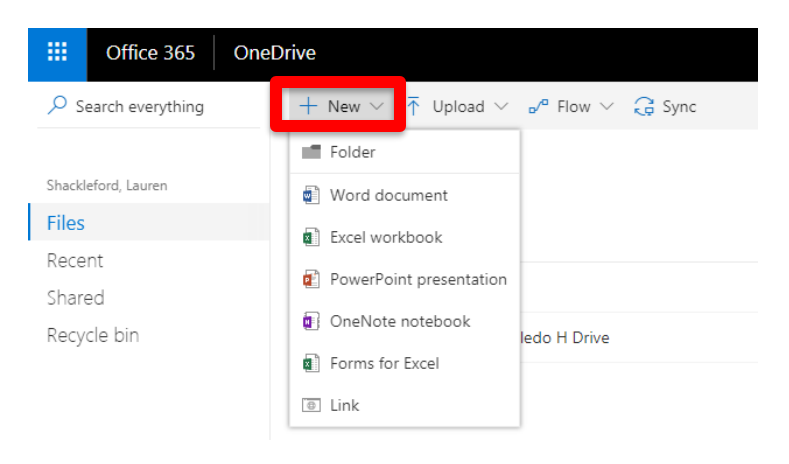

2. To rename the file, click the file name in the title bar, for example **Document**, and then type a name

|        | Word Online / Shackleford, Lauren > Documents |                            |                                   |                                                                                                    |                        |      |                        | Document - |                  | Saved                  |
|--------|-----------------------------------------------|----------------------------|-----------------------------------|----------------------------------------------------------------------------------------------------|------------------------|------|------------------------|------------|------------------|------------------------|
| File   | Home                                          | Insert                     | Page Layout                       | References                                                                                                    | Review                 | View | ♀ Tell me wh           | at you wa  | ant to do        | Edit in Word           |
| 5<br>2 | Paste 🖋 Fo                                    | ut<br>opy<br>ormat Painter | Calibri (Body)<br>B I <u>U</u> ab | $\begin{array}{c} \bullet \\ \mathbf{x}_{2} \\ \mathbf{x}_{2} \\ \mathbf{x}_{2} \\ \mathbf{x}_{2} \\ \mathbf{x}_{3} \\ \mathbf{x}_{4} \\ \mathbf{x}_{5} \\ \mathbf{x}_{5} \\ $ | a° a° A⊘<br><u>A</u> ° |      | • '≣• ≣ ≣<br>≣ ≣ ‡≣• ¶ | >¶ ¶<<br>∽ | AaBbCc<br>Normal | AaBbCc A<br>No Spacing |
| Undo   | Clipb                                         | oard                       |                                   | Font                                                                                                    |                        |      | Paragraph              | ۲ <u>م</u> |                  |                        |

## All changes are automatically saved in the Office online apps, so when you go back to OneDrive, your new file is already saved.

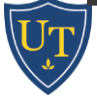

## How to create an OneDrive

### folder

Create folders in OneDrive

- 1. Select **New > Folder**.
- 2. Type a name for the folder and select **Create**.
- 3. Select the files you want and drag them into the folder.

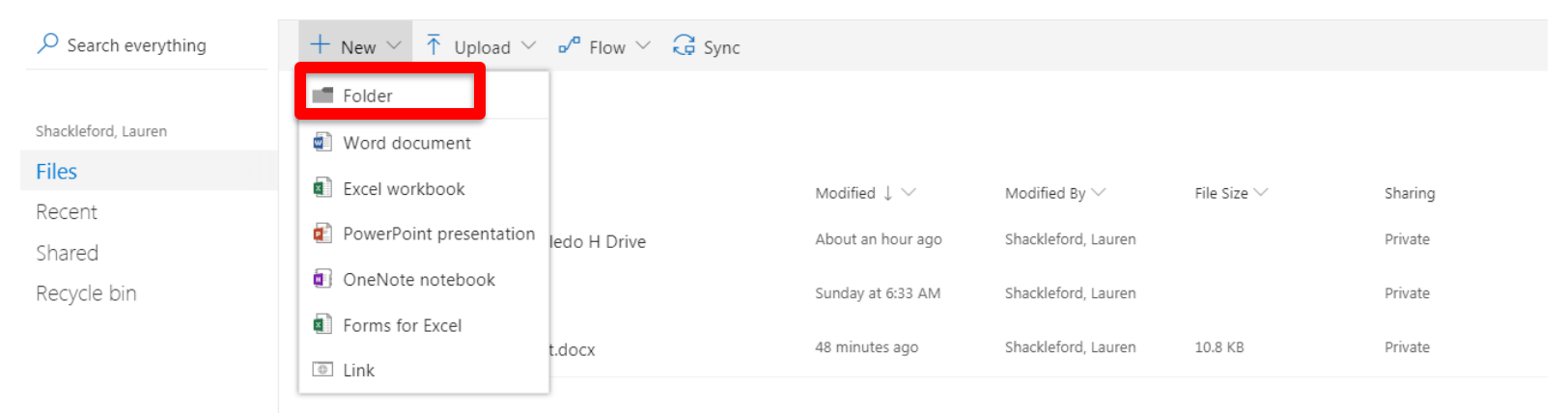

Drag files here to upload

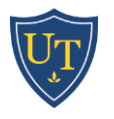

# How to upload file/folders into OneDrive

Upload folders in Google Chrome

- 1. Select **Upload > Folder**.
- 2. Select the folder.
- 3. Select Upload.

#### **Folder Upload View**

| Browse For Folder                                                                                                    |  |  |  |  |  |  |  |  |
|----------------------------------------------------------------------------------------------------|--|--|--|--|--|--|--|--|
| Select Folder to Upload                                                                                                    |  |  |  |  |  |  |  |  |
|                                                                                                    |  |  |  |  |  |  |  |  |
| Nesktop                                                                                                    |  |  |  |  |  |  |  |  |
| D and the second second sec |  |  |  |  |  |  |  |  |
| b 🥦 Shackleford, Lauren                                                                                                    |  |  |  |  |  |  |  |  |
| D P Computer                                                                                                    |  |  |  |  |  |  |  |  |
| Network                                                                                                    |  |  |  |  |  |  |  |  |
| Test Folder                                                                                                    |  |  |  |  |  |  |  |  |
|                                                                                                    |  |  |  |  |  |  |  |  |
|                                                                                                    |  |  |  |  |  |  |  |  |
|                                                                                                    |  |  |  |  |  |  |  |  |
|                                                                                                    |  |  |  |  |  |  |  |  |
|                                                                                                    |  |  |  |  |  |  |  |  |
| Folder: Test Folder                                                                                                    |  |  |  |  |  |  |  |  |
| Lipload Cancel                                                                                                    |  |  |  |  |  |  |  |  |
|                                                                                                    |  |  |  |  |  |  |  |  |

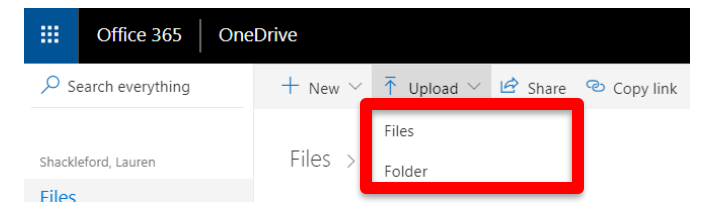

#### **File Upload View**

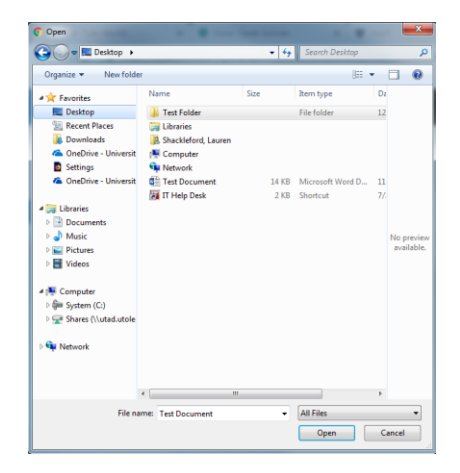

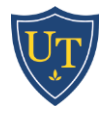

# How to share a OneDrive file or folder

Shackleford, Lauren

Private

1. With a file open or a file or folder selected, select **Share**.

A few seconds ago

- 2. If you are working on your desktop and the file hasn't been saved to OneDrive or SharePoint, select a location you want to upload your file.
- 3. Select the down arrow to choose permissions

for the link you will be sharing. Options include:

- Anyone (if your organization allows it)
- People in your organization
- Specific people

Test Folder

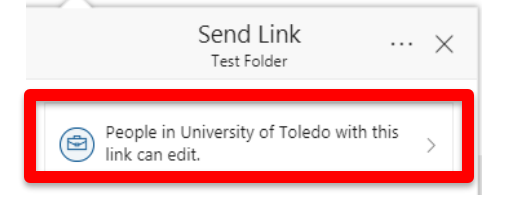

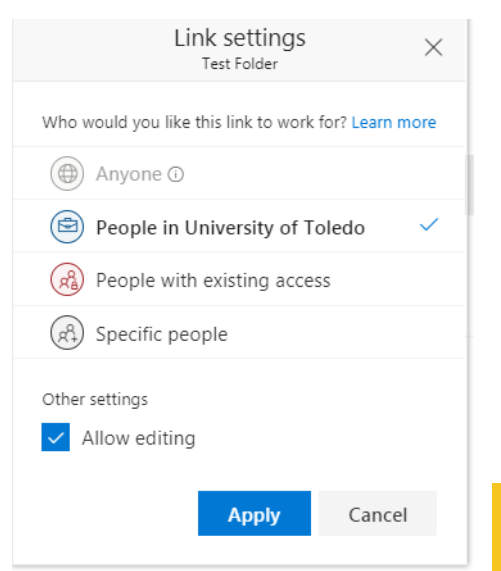

### How to share cont.

- 4. Select **Apply** to save the permissions.
- 5. Enter the name or email address of people you want to share with.
- 4. Type a message (optional).

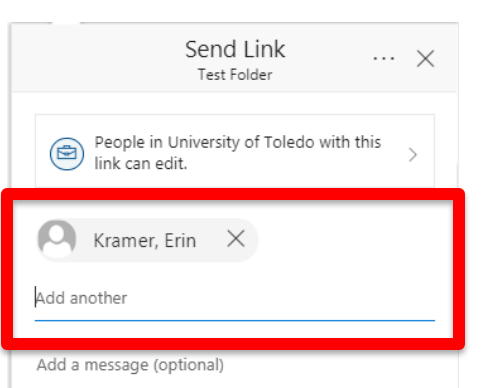

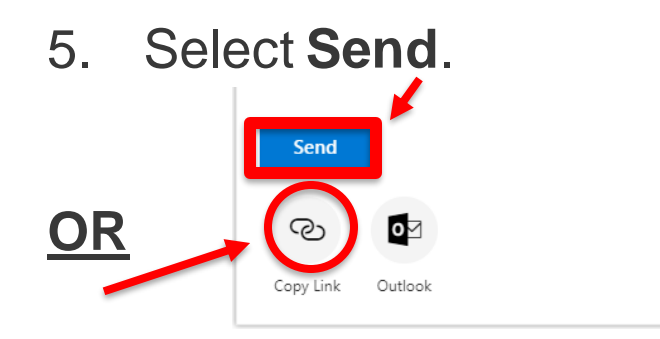

| Who would you like this link to work for? Learn more |  |  |  |  |  |  |  |
|------------------------------------------------------|--|--|--|--|--|--|--|
| Anyone 🛈                                             |  |  |  |  |  |  |  |
| 🖻 People in University of Toledo 🛛 🗸                 |  |  |  |  |  |  |  |
| People with existing access                          |  |  |  |  |  |  |  |
| (A) Specific people                                  |  |  |  |  |  |  |  |
| Other settings                                       |  |  |  |  |  |  |  |
| ✓ Allow editing                                      |  |  |  |  |  |  |  |
| Apply Cancel                                         |  |  |  |  |  |  |  |

### How to delete OneDrive file

**Delete files** 

- 1. Select the file or files you want to delete.
- 2. Select **Delete**. The files move to the **Recycle bin**.

| Ŀ     | Share | ୍  | b Copy link 🞍 Download     | 🗓 Delete | P3 I | Move to   | 🗅 Copy to         | 🖉 Rename                     |                            |         |
|-------|-------|----|----------------------------|----------|------|-----------|-------------------|------------------------------|----------------------------|---------|
| Files |       |    |                            |          |      |           |                   |                              |                            |         |
|       |       | ŀ  | Name $\smallsetminus$      |          |      | Modified  | $\downarrow \sim$ | Modified By $\smallsetminus$ | File Size $\smallsetminus$ | Sharing |
|       | 0     | 1  | Test Folder                |          | :    | A few sec | onds ago          | Shackleford, Lauren          |                            | Private |
|       |       | E. | Lshackl - U. Toledo H Driv | e        |      | About an  | hour ago          | Shackleford, Lauren          |                            | Private |
|       |       |    | Attachments                |          |      | Sunday at | t 6:33 AM         | Shackleford, Lauren          |                            | Private |

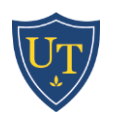

### How to restore OneDrive file

### **Restore files**

- 1. Select the Recycle bin.
  - If you want all of your files back, select **Restore all items**.
  - Or, select only the files you want and click **Restore**.
- 2. The file is returned to its original location.

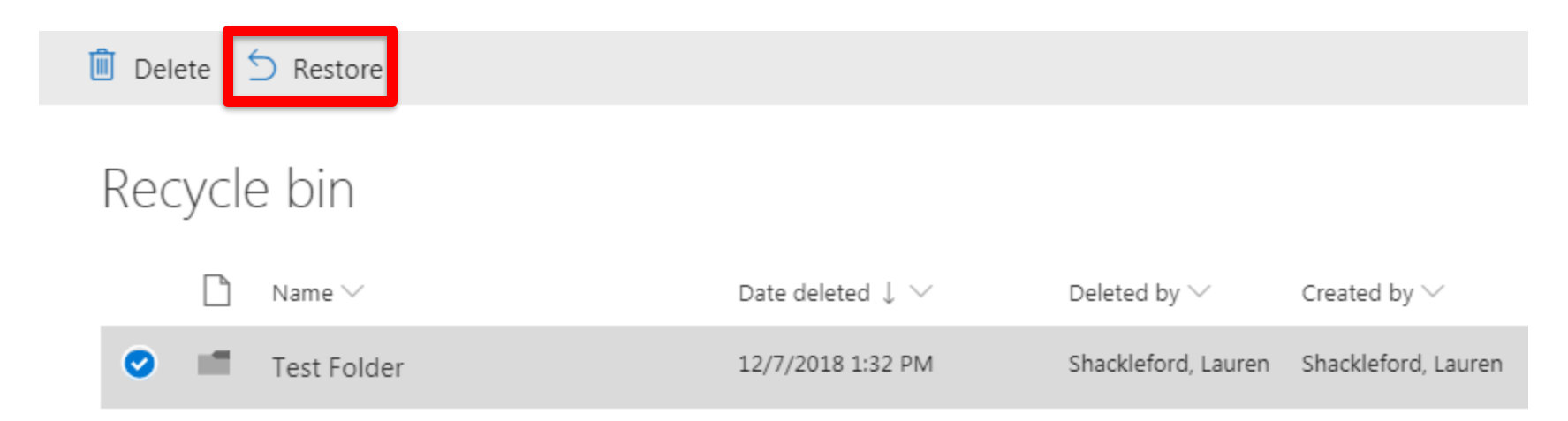

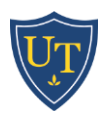

### Questions

University of Toledo Computer Center 2750 E. Rocket Drive MS 202 Toledo, OH 43606-3390 419-530-2400 UT Health Information Technology Dowling Hall 025 3000 Arlington Avenue MS 1079 Toledo, OH 43614 419-383-2400

ithelpdesk@utoledo.edu

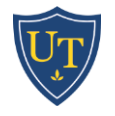